# ОБУКА ЗА MEDTRUM TOUCHCARE CGMs ЗА АНДРОИД КОРИСНИЦИ

КУБИС МЕДИКАЛ ДООЕЛ

Веб страница: https://medtrum.mk/ Е-маил контакт: medtrum@cubismedical.com.mk Телефон: 071 269 858

## **MEDTRUM CGM TouchCare**

ГОЛЕМ ИЗБОР ЗА АПЛИКАЦИИ

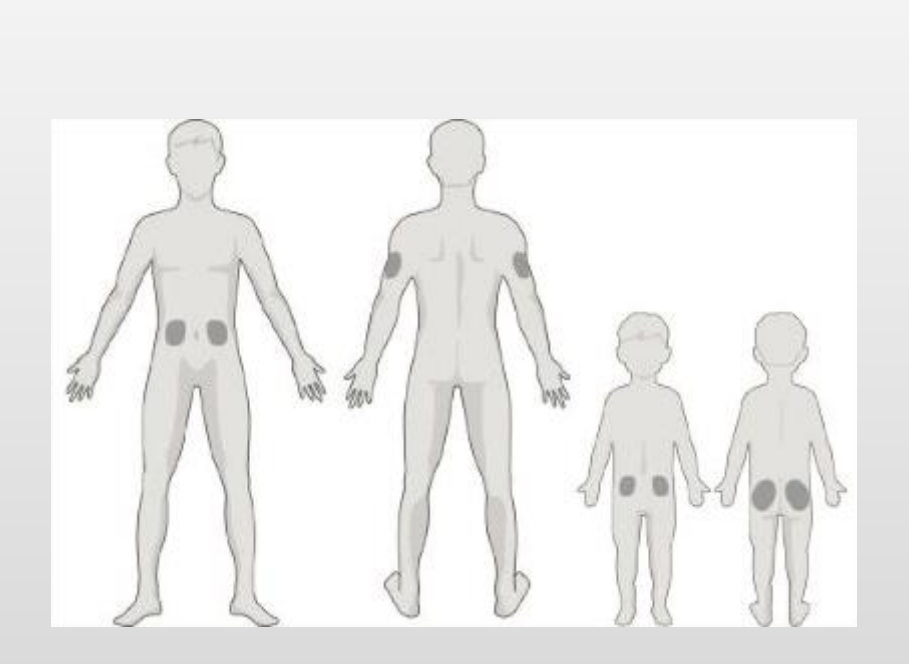

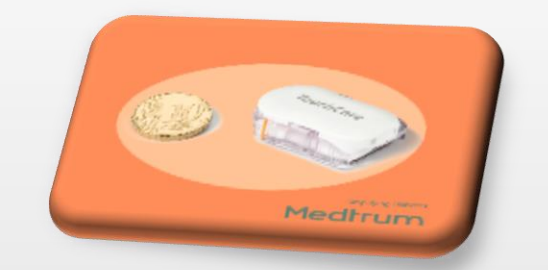

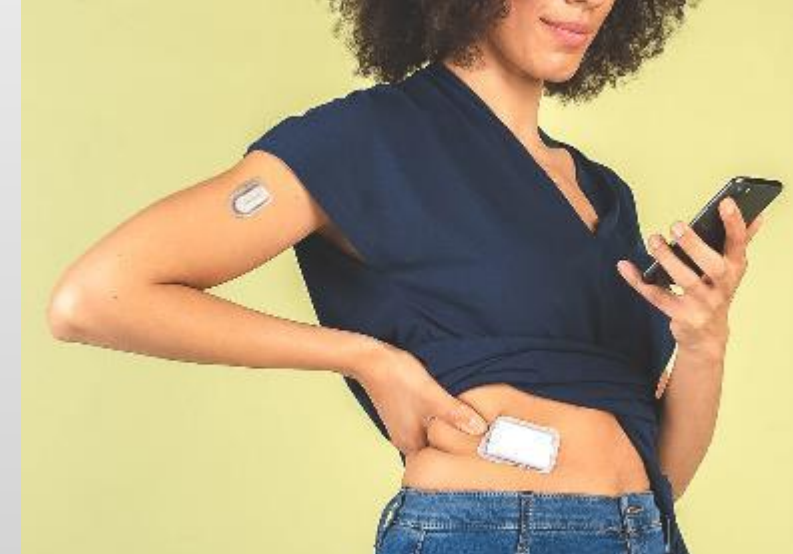

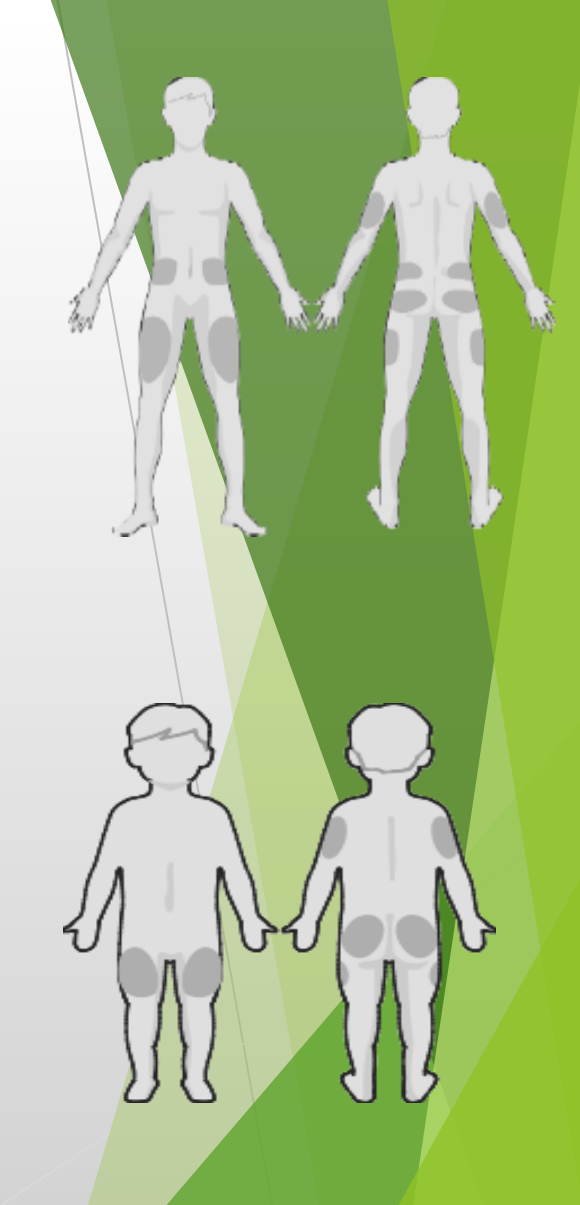

Simplifying Diabetes
Medtrum

#### Предуслови за користење на Medtrum TouchCare CGMs за Андроид корисници

- Пациентот мора да има паметен телефон.
- Пациентот мора да има Интернет конекција на паметниот уред.
- Пациентот мора да има вклучено WLAN (Wi-Fi) и мобилни податоци (mobile data).
- Пациентот мора да има своја е-маил адреса и достапност до истата поради регистрација.
- Вклучете ја Bluetooth опцијата на паметниот уред.
- За Андроид систем од 8.0 до 11.0, да се вклучи локација на уредот (Location on).
- За Андроид систем од 12.0 или понов систем, да се вклучи уреди во близина (Nearby Share).
- Проверете дали Бесчујно (Sound off) и Не вознемирувај (Do not disturb) се исклучени. Звукот (Sound) мора да е вклучен за да не пропуштите предупредувања.

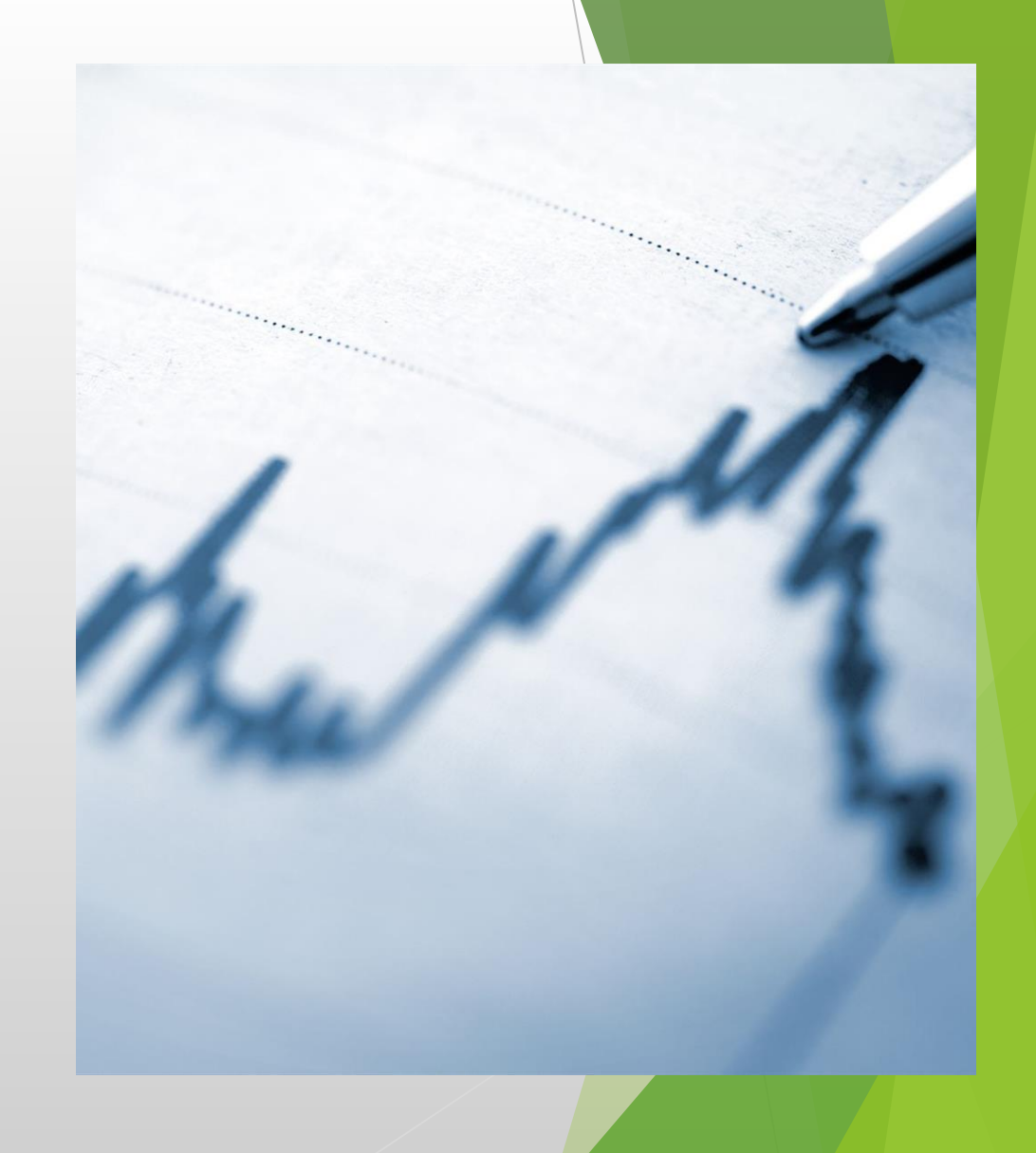

# Обука step by step

#### Основи чекори при инсталирање и поставување на СGM системот

1. Инсталација на Medtrum EasySense апликацијата на вашиот паметен уред. Преземете ја апликацијата преку Google Play Store. Внесете Medtrum EasySense na Google Play Store, па потоа допрете Install.

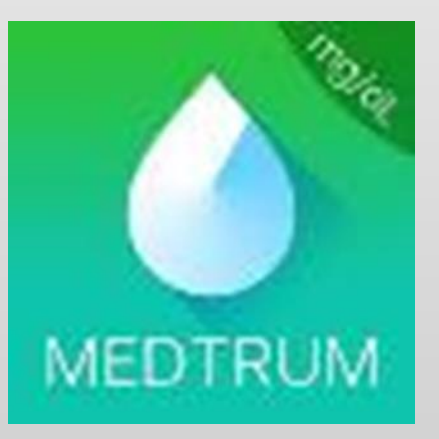

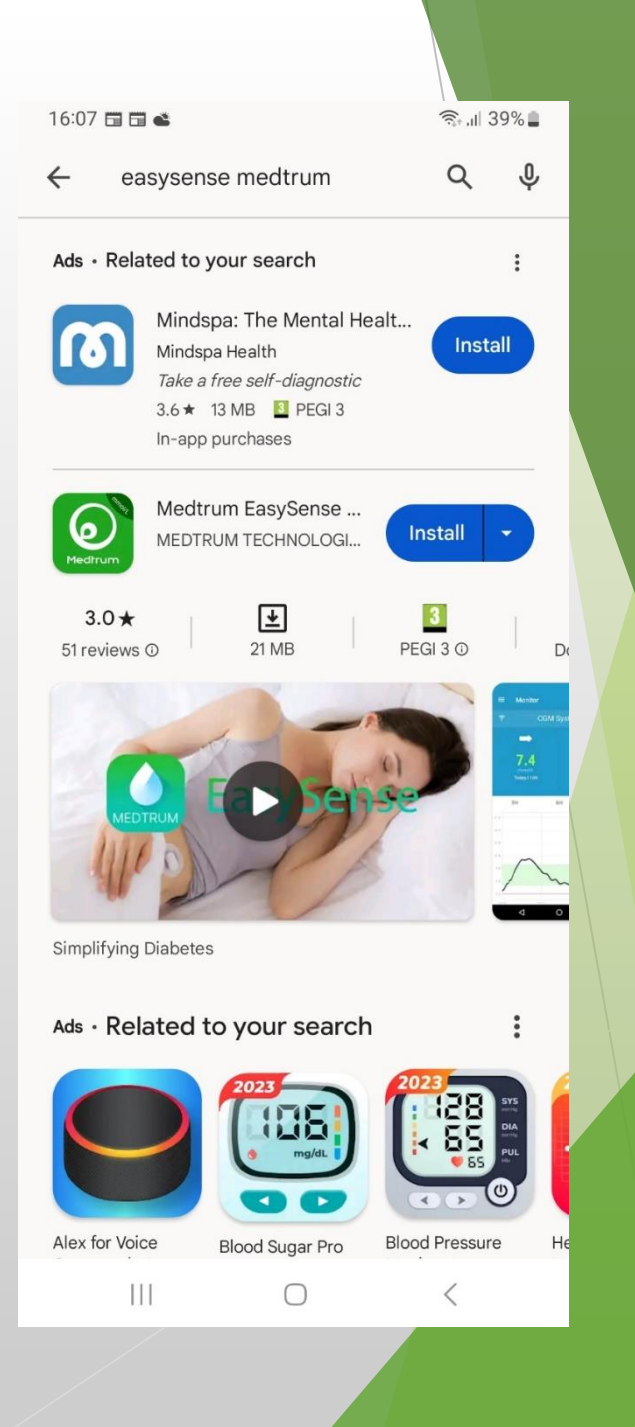

2. Регистрација на пациентот со негова е-маил адреса (Register). Допрете на Register за да влезете на екранот за регистрација.

3. Внесете ја вашата е-маил адреса, допрете на Get code, за да добиете код за верификација. Кодот за верификација ќе пристигне на вашата е-маил адреса.

| 16:07 🖪 🖬 🖬 🔹       |                                                                                                    | ক্রি.⊪ 39% ∎ |
|---------------------|----------------------------------------------------------------------------------------------------|--------------|
| Log in              |                                                                                                    |              |
| Mobile number/Email |                                                                                                    |              |
| Password            |                                                                                                    | Θ            |
|                     |                                                                                                    |              |
| L                   | OG IN                                                                                                    |              |
| REGISTER            | FORGOT I                                                                                                    | PASSWORD?    |
|                     |                                                                                                    |              |
|                     |                                                                                                    |              |
|                     |                                                                                                    |              |
|                     |                                                                                                    | 67           |
|                     | , and a set of the set of the set | w            |
| 1 2 3 4             | 567                                                                                                    | 890          |
| q w e r             | t y u                                                                                                    | i o p        |
| a s d f             | g h j                                                                                                    | k I          |
| ☆ z x c             | v b n                                                                                                    | m 🗵          |
| !#1 , Er            | nglish (UK)                                                                                                    | . Next       |
| Ш                   | 0                                                                                                    | ~            |

| ÷                                 | Registe                           | er                                                                              |                                                                                                    |                                                                                            | 8                        |
|-----------------------------------|-----------------------------------|---------------------------------------------------------------------------------|----------------------------------------------------------------------------------------------------|--------------------------------------------------------------------------------------------|--------------------------|
| <b>M</b> kuk                      | oismedika                         | al@gmail.d                                                                      | com                                                                                                    |                                                                                            |                          |
|                                   |                                   | Cat Car                                                                         | 10                                                                                                    |                                                                                            |                          |
|                                   |                                   | Get Cot                                                                         | Je                                                                                                    |                                                                                            |                          |
|                                   |                                   |                                                                                 |                                                                                                    |                                                                                            |                          |
|                                   |                                   |                                                                                 |                                                                                                    |                                                                                            |                          |
|                                   |                                   |                                                                                 |                                                                                                    |                                                                                            |                          |
|                                   |                                   |                                                                                 |                                                                                                    |                                                                                            |                          |
|                                   |                                   |                                                                                 |                                                                                                    |                                                                                            |                          |
|                                   |                                   |                                                                                 |                                                                                                    |                                                                                            |                          |
|                                   |                                   |                                                                                 |                                                                                                    |                                                                                            |                          |
|                                   |                                   |                                                                                 |                                                                                                    |                                                                                            |                          |
|                                   |                                   | Ē                                                                               | Ō                                                                                                    | හි                                                                                         |                          |
| ©<br>1 2                          | C<br>2 3 4                        | F<br>1 5 6                                                                      | Q<br>7                                                                                                    | ැ<br>ම<br>8 9                                                                              |                          |
| ©<br>1 2<br>q v                   | 2 3 4<br>v e r                    | F<br>4 5 6<br>r t y                                                             | ©<br>7<br>u                                                                                                    | ©<br>8 9<br>i o                                                                            | <br>0<br>p               |
| ©<br>1 2<br>q v                   | 232<br>ver<br>sd                  | ₽<br>4 5 6<br>r t y<br>f q                                                      | ©<br>7 5<br>u                                                                                                    | ©<br>8 9<br>i o<br>k                                                                       | <br>0<br>p               |
|                                   | 2 3 4<br>v e r<br>s d             | F<br>4 5 6<br>r t y<br>f g                                                      | ₽<br>7<br>u<br>h j                                                                                                    | ©<br>8 9<br>i o<br>k                                                                       | <br>0<br>p               |
| ⑤<br>1 2<br>9 V<br>a<br>令         | 2 3 2<br>v e r<br>s d<br>z x      | #       5       6         r       t       y         f       g         c       v | ₽<br>7<br>u<br>h j<br>b n                                                                                                    | ©<br>8 9<br>i o<br>k<br>m                                                                  | <br>0<br>p               |
| ()<br>1 2<br>9 V<br>a<br>父<br>!#1 | 2 3 4<br>v e r<br>s d<br>z x<br>@ | F     5     6       r     t     y       f     g       c     v       EN(UK)      | ♥ 7 I I <p< td=""><td><ul> <li>8</li> <li>9</li> <li>i</li> <li>o</li> <li>k</li> <li>m</li> <li>.com</li> </ul></td><td>····<br/>0<br/>p<br/>I<br/>×</td></p<> | <ul> <li>8</li> <li>9</li> <li>i</li> <li>o</li> <li>k</li> <li>m</li> <li>.com</li> </ul> | ····<br>0<br>p<br>I<br>× |

4. Ќе добиете екран како подоле на сликата на паметниот уред, каде имате 60 секунди да го внесете кодот за верификација. (во полето Verification code). Штом го внесете кодот за верификација, го внесувате Вашето име и презиме ( Your full name), а под него внесувате Ваша лозинка (password) и на крај допрете на Next.

| 16:0       | 8 🖪 🖬 🖬 | •     |      |       |       |     | Seal.  | 39% 🚔        |  | 16:        | 09 🖪 | G G |      |      |         |      |    | 4   | ≷ al 3 |
|------------|---------|-------|------|-------|-------|-----|--------|--------------|--|------------|------|-----|------|------|---------|------|----|-----|--------|
| ÷          | Reg     | giste | er   |       |       |     |        |              |  | ÷          |      | Reg | iste | r    |         |      |    |     |        |
| ∑k         | ubisme  | edik  | al@g | mail  | .con  | n   |        |              |  | ĭ≊k        | ubi  | sme | dika | ıl@g | mai     | l.co | m  |     |        |
|            |         | Re    | senc | l aft | ter 4 | 40s |        |              |  |            |      |     | Re   | sen  | id a    | fter | 7s |     |        |
| Veri       | ficatio | n Co  | ode  |       |       |     |        |              |  | 083        | 487  | ,   |      |      |         |      |    |     |        |
| <b>.</b> Y | our ful | l na  | me   |       |       |     |        |              |  | <b>.</b> K | lubi | s M | edik | al   |         |      |    |     |        |
| ê P        | asswo   | rd    |      |       |       |     |        | 0            |  | ê p        | rob  | a20 | 23   |      |         |      |    |     |        |
|            |         |       | 1    | Next  | t     |     |        |              |  |            |      |     |      |      | Nex     | t    |    |     |        |
|            |         |       |      |       |       |     |        |              |  |            |      |     |      |      |         |      |    |     |        |
|            |         |       |      |       | -     |     | -      |              |  |            |      |     |      |      |         |      |    |     |        |
|            | C       | 5     |      | 1)    | Ō     |     | \$     |              |  |            |      | C   | )    | E    | ן       |      |    | 8   | 63     |
| 1          | 2 3     | 3 4   | 4 5  | 5 6   | 5     | 7   | 8 9    | 9 0          |  | 1          | 2    | 3   | 4    | ÷ .  | 5       | 6    | 7  | 8   | 9      |
| q          | we      | 9     | r t  | : )   |       | u   | i      | p p          |  | q          | w    | e   | r    |      | t       | у    | u  | i   | 0      |
| а          | s       | d     | f    | g     | h     | j   | k      | I            |  | ć          | a    | s   | d    | f    | g       | h    | J  |     | k      |
| Ŷ          | z       | x     | с    | v     | b     | n   | m      | $\bigotimes$ |  | $\Diamond$ |      | z   | x    | с    | v       | b    | r  | n r | n      |
| !#1        | @       |       | EN(U | JK)   |       |     | .com   | Done         |  | !#1        | 1    | ,   |      | En   | glish ( | UK)  |    |     |        |
|            |         |       |      | 0     |       |     | $\sim$ | ::           |  |            |      | 111 |      |      | 0       |      |    |     | ,      |

6. Сега може да влезете и да се регистрирате со Вашата е-маил адреса и лозинка како на првата слика. Направете screen shoot за да ја запамтите лозинката. Ќе добиете екран како на втората слика, каде е наведена политиката за приватно и условите за користење. Обележете ги квадратчињата и допрете на Create Account.

16:10 🖪 🖬 🖬 🔹 16:09 🖪 🗖 🖬 🔹 ů. Log in Create Account We will only process your Healthcare data through Mobile number/Email Medtrum App/website with your consent. You have L kubismedikal@gmail.com the right not to upload any device data to the App, in which case the data will not be accessible to Password others. If you choose not to register in Medtrum proba2023. 0 App/website, the only record of your Healthcare data is on the device itself. If you are under 16 years of age, you will need the consent of your LOG IN parent or legal guardian to register in this App. REGISTER FORGOT PASSWORD? 1 2 5 6 q w V u o p е Agree to the Terms of Use of Medtrum ghi a s d k Agree to the Privacy Policy of Medtrum  $\bigcirc$ zxcvbnm  $\propto$ !#1 English (UK) Done Create Account  $\checkmark$ ...... <

7. На екранот од паметниот уред ќе се појави слика како подоле, каде бара потврда дали е вклучен Bluetooth-от или Nearby share. Допрете на Acknowledged and turn on.

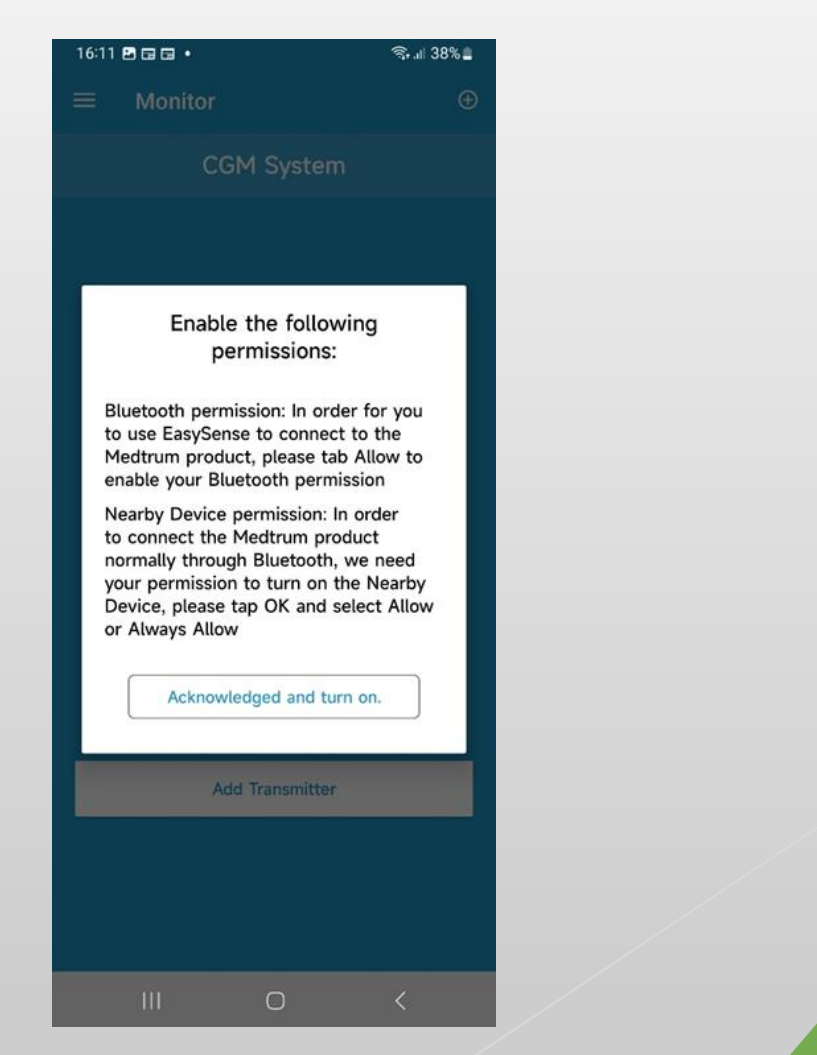

8.Допрете на Allow (дозволи) за да му се овозможи на уредот да се поврзе со уредите кои се во близина.

CGM System

You haven't added a transmitter. Please activate

transmitter

Allow EasySense to find, connect to and determine

the relative position of nearby devices?

Allow

Don't allow

16:11

Monitor

S. 1 38%

9. Допрете на Allow access to Do not disturb, каде што ќе ве однесе на екран како на втората слика подоле, при што треба да допрете Allow (дозволи) и да ја обележите иконата на EasySense.

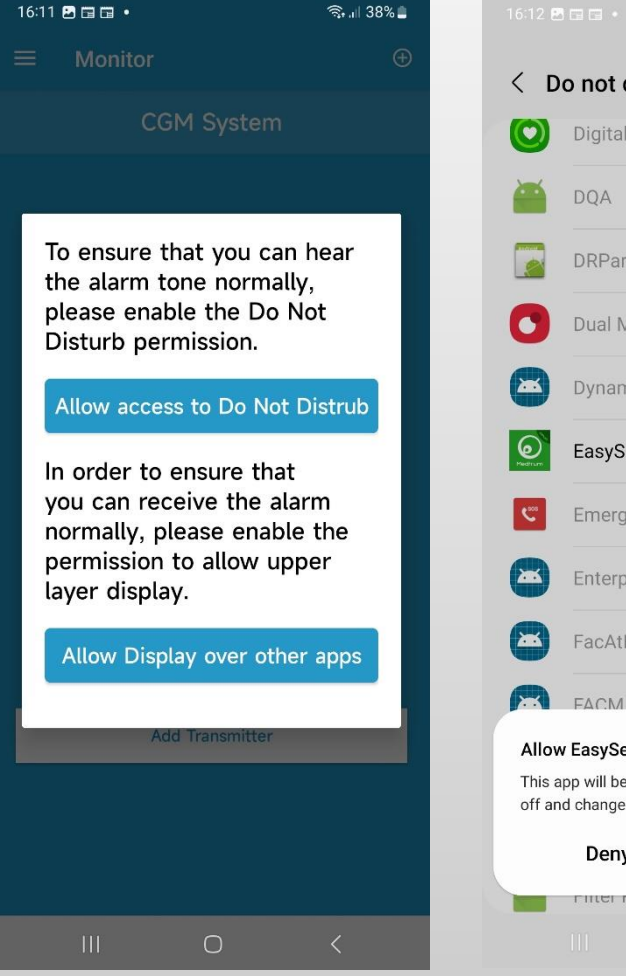

Do not disturb permission ΞQ Digital Wellbeing DRParser Mode Dual Messenger Dynamic System Updates EasySense Emergency SOS Enterprise Sim Pin Service FacAtFunction FACM Allow EasySense to access Do not disturb? This app will be able to turn Do not disturb on and off and change related settings. Allow Deny FILLEI FIUVIUEI 1

10. Вратете се назад на горната лева стрелка од екранот и допрете на Allow Display over other apps, каде ќе ве доведе до екран како на втората слика и треба да ја обележите иконата на EasySense.

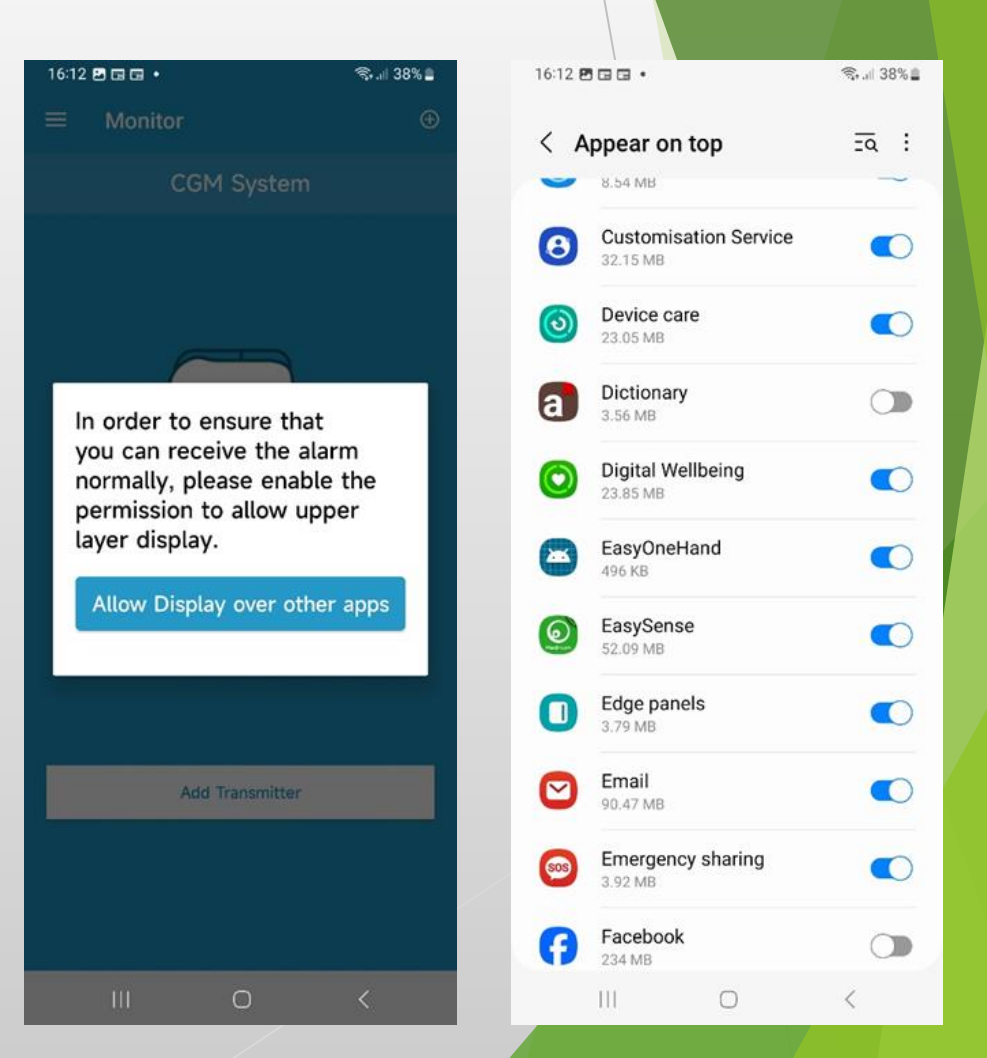

### 11. Допрете на ОК, па потоа на Allow за да овозможите на апликацијата да работи во позадина.

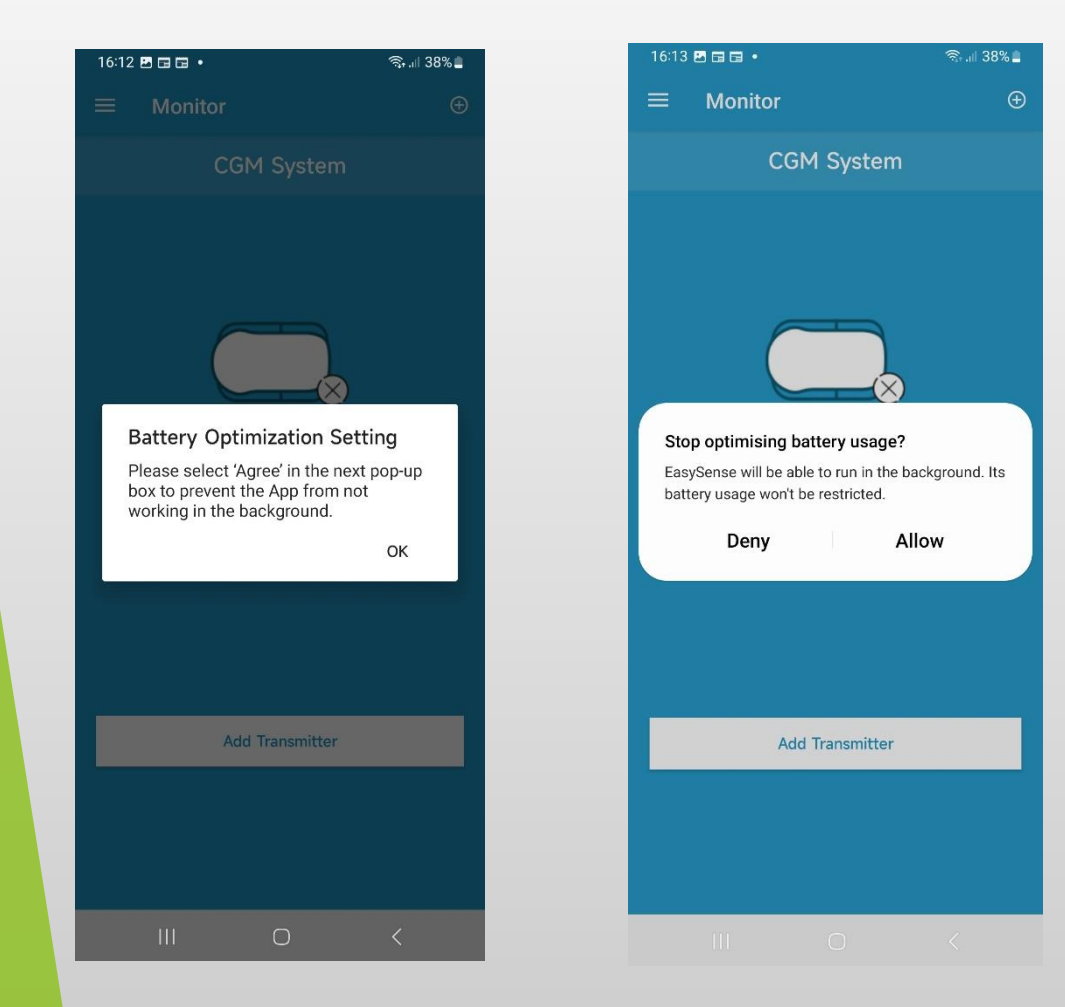

12. За да провериме дали се овозможени сите подесувања, одете во менито Settings на Вашиот паметен уред.

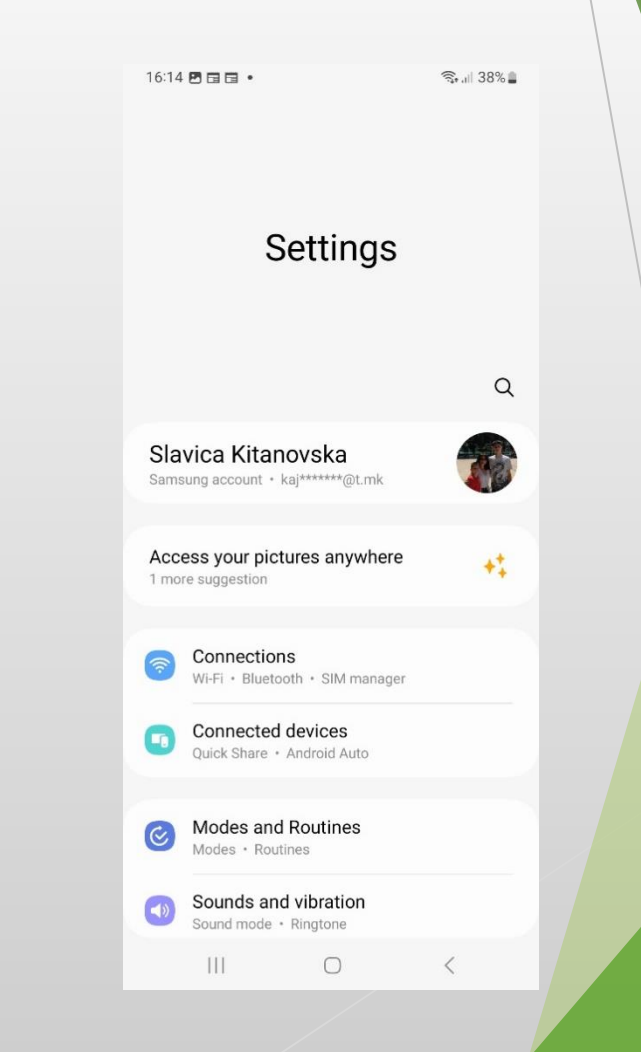

#### 13. Одберете Аррз (Апликации), пронајдете ја EasySense апликацијата и допрете на Notifications.

14. Допрете на Allow notifications како на сликата подоле при што овозможувате активација на звукот.

15. Повторно вратете се на App info од EasySense апликацијата и допрете на Permissions.

| 6:14 🖪                        | ·                                                                                          | হি,⊪ 38%∎    | 16:14         |                                     |                 | ক্রি.⊪ 38% <b>এ</b> |
|-------------------------------|--------------------------------------------------------------------------------------------|--------------|---------------|-------------------------------------|-----------------|---------------------|
| < Ap                          | ops                                                                                        | <u>=</u> a : | <             | App info                            |                 |                     |
| Choose<br>Choose v<br>message | e default apps<br>which apps to use for making calls, s<br>s, going to websites, and more. | sending      | 0             | EasySense<br>Installed              | e               |                     |
|                               |                                                                                            |              | Priva         | су                                  |                 |                     |
| Samsu                         | ng app settings                                                                            |              | Not           | ifications<br>red                   |                 |                     |
| Your app                      | 38                                                                                         | 1E           | Peri<br>Near  | missions<br>by devices              |                 |                     |
| 0                             | Accessibility<br>30.11 MB                                                                  |              | Scre          | een time                            |                 |                     |
| ^                             | Android Auto<br>69.51 MB                                                                   |              | Ren<br>unu    | nove permissi<br>sed                | ions if app is  |                     |
| \$                            | Android System WebView                                                                     |              | Defa          | ults                                |                 |                     |
| Ø                             | App Selector                                                                               |              | Set<br>In thi | as default<br>s app                 |                 |                     |
|                               | 26.85 MB                                                                                   |              | Usag          | e                                   |                 |                     |
| $\bigcirc$                    | App Starter<br>7.84 MB                                                                     |              | Mot<br>No d   | <b>bile data</b><br>ata used        |                 |                     |
| <b>(</b> )                    | AR Emoji<br>7.70 MB                                                                        |              | Bati<br>0% u  | t <b>ery</b><br>sed since last full | y charged       |                     |
| <b>ð</b> .                    | AR Emoji Editor<br>192 MB                                                                  |              |               | C<br>Open                           | ញ់<br>Uninstall | Served Stop         |
|                               |                                                                                            | <            |               |                                     | Ο               | <                   |

| <               | App notifications                                                                     |                |
|-----------------|---------------------------------------------------------------------------------------|----------------|
| 0               | EasySense                                                                             |                |
| Allo            | ow notifications                                                                      |                |
| Alerts          | S                                                                                     |                |
| 0               | Allow sound and vibration                                                             |                |
| 0               | Silent                                                                                |                |
| Notifi          | ication types                                                                         |                |
| Lock            | 12:45<br>ck screen<br>Allowed<br>k screen notifications<br>r content                  | op-up<br>lowed |
| Notifi<br>pop-u | ications won't appear as pop-ups if Sho<br>up is turned off for the notification cate | w as<br>gory.  |
| Noti            | fication categories                                                                   |                |
|                 |                                                                                       |                |

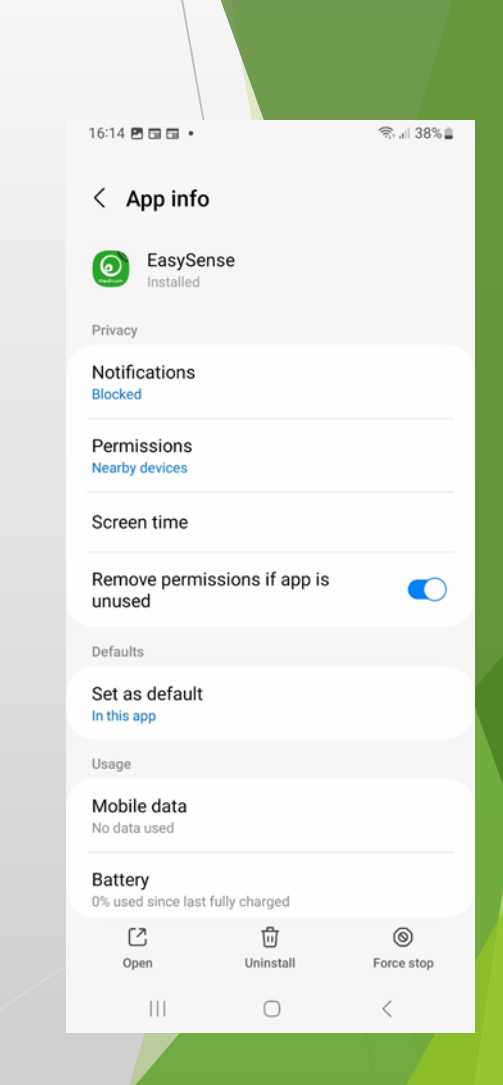

16. Штом одберете Permisions, одберете на поставките од Not allowed (Camera, contacts. Phone, photos and videos) при што ќе овозможите дозвола на сите поставки кои стојат во ова мени, прикажани подоле во слики.

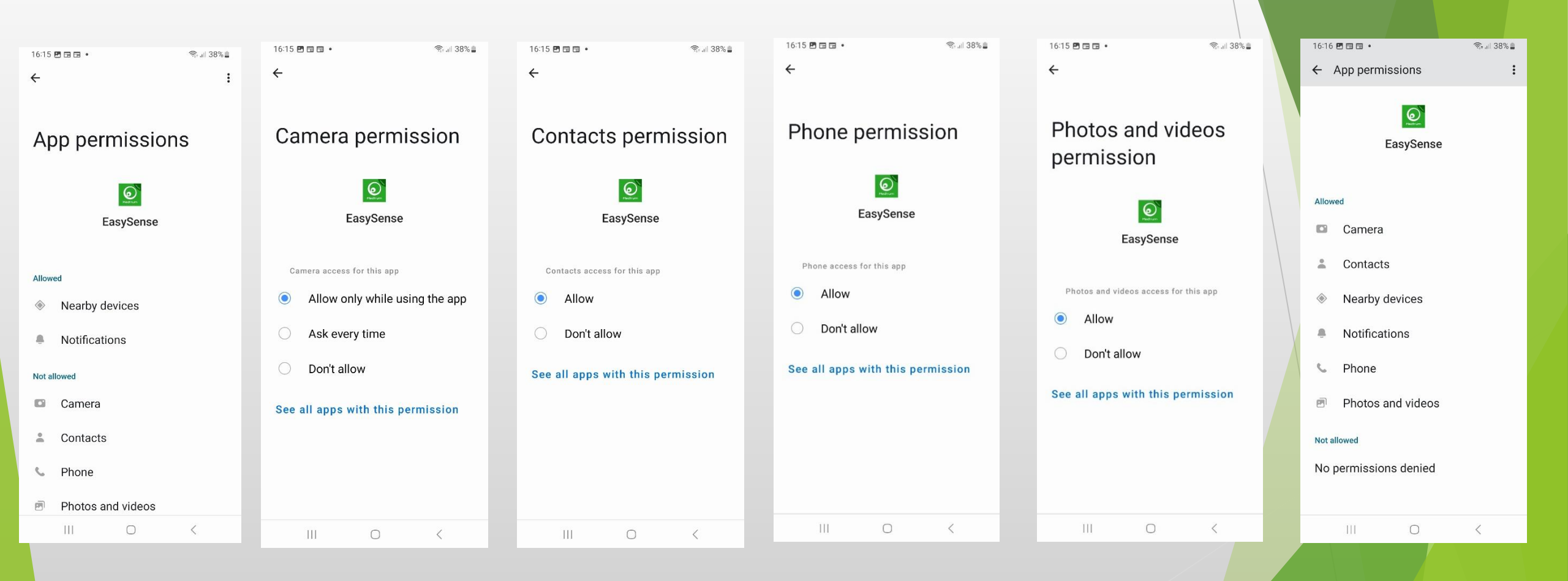

17. Поврзување на трансмитерот. Допрете на Add transmitter и внесете го серискиот број (SN) од трансмитерот. Серскиот број се наоѓа на задната страна од кутијата од трансмитерот, како што е прикажано е на третата слика. Може мануелно да се внесе SN или скенирајте го QR кодот.

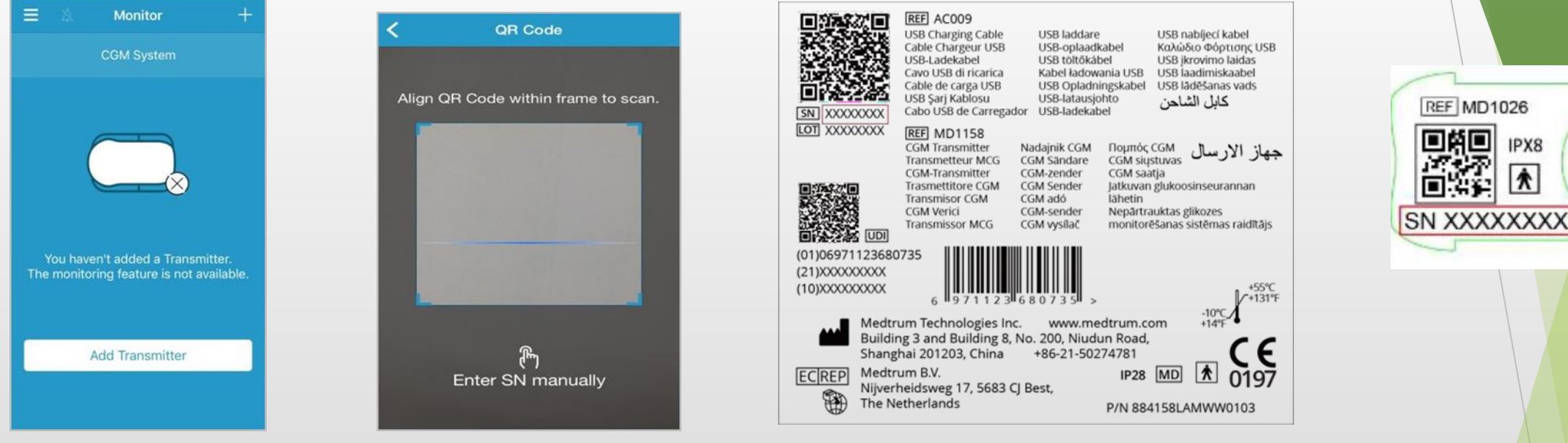

Мануелно внесување на серискиот број (SN)

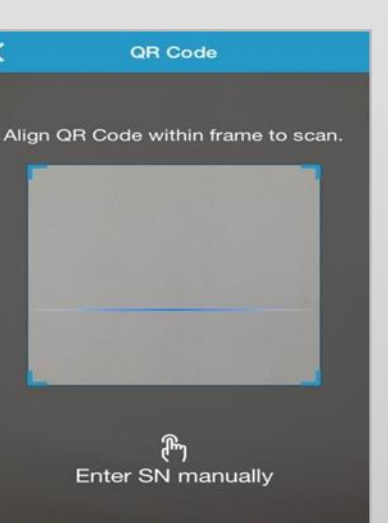

| C Add Transmitter |       |                          |  |  |  |  |  |
|-------------------|-------|--------------------------|--|--|--|--|--|
| Enter SN man      | ually | Add                      |  |  |  |  |  |
|                   |       |                          |  |  |  |  |  |
| Cancel            |       | Add                      |  |  |  |  |  |
| А                 | В     | С                        |  |  |  |  |  |
| D                 | E     | F                        |  |  |  |  |  |
| 1                 | 2     | 3                        |  |  |  |  |  |
| 4                 | 5     | 6                        |  |  |  |  |  |
| 7                 | 8     | 9                        |  |  |  |  |  |
|                   | 0     | $\langle \times \rangle$ |  |  |  |  |  |

IPX8

¥

#### 18. Поврзување на сензорот.

### Внесување на серискиот број (SN) преку QR кодот

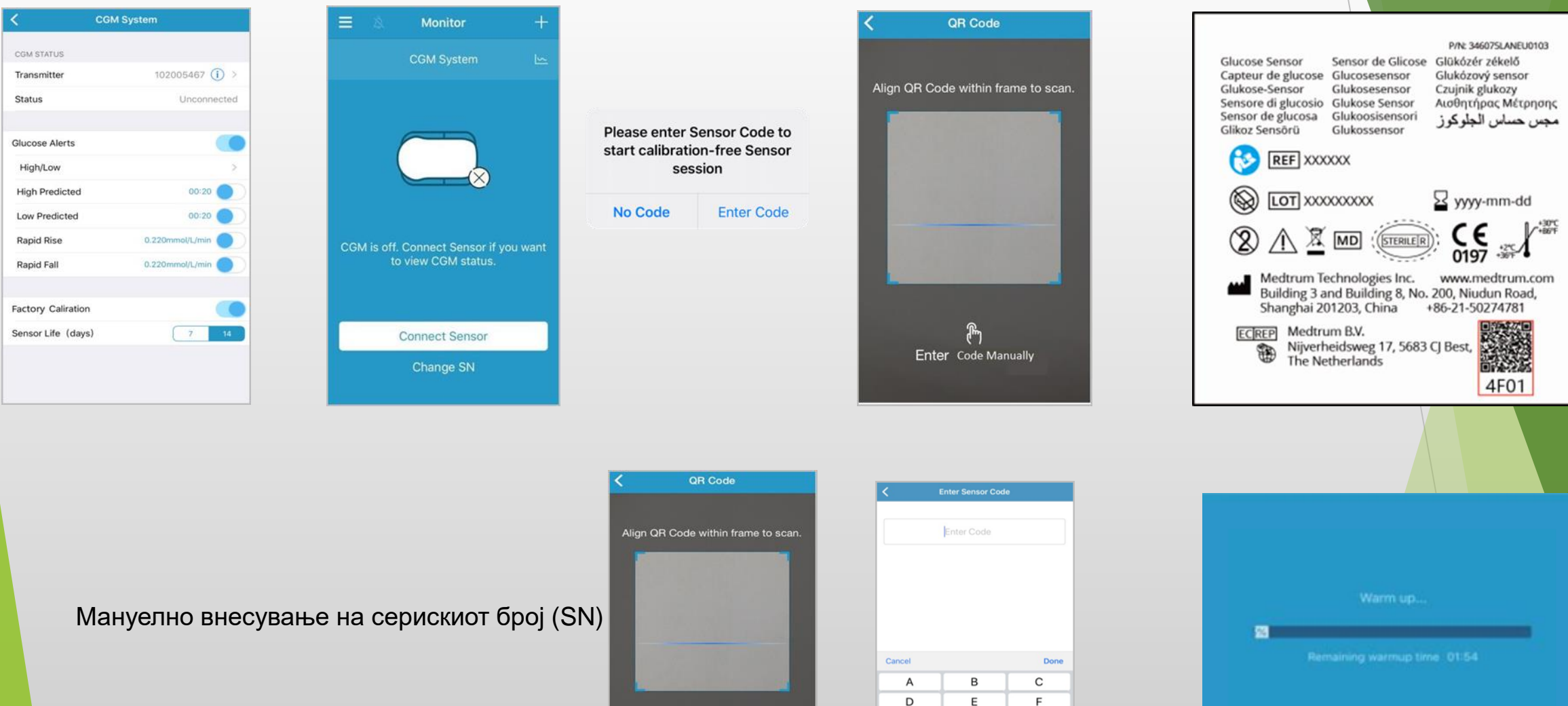

 $\otimes$ 

لم) Enter Code Manually